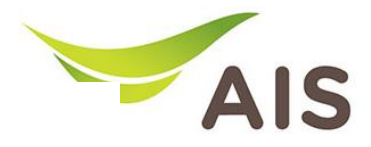

## การตั้งค่า Local Area Network

- 1. เปิด Browser (Chrome, Firefox, IE) พิมพ์ **192.168.11** ในช่อง Address แล้วกด **Enter** · ·
- 2. ใส่ Username: admin Password: aisadmin และใส่ CAPTCHA แล้วกด SIGN IN

| AIS - FIBER ×              | +                                  |       | 🗢 – | ٥          | × |  |  |  |  |  |  |  |
|----------------------------|------------------------------------|-------|-----|------------|---|--|--|--|--|--|--|--|
| $\leftarrow \rightarrow C$ | 🛇 👌 192.168.1.1/html/login_ap.html | 90% 公 |     | ${\times}$ | ≡ |  |  |  |  |  |  |  |
|                            |                                    |       |     |            | ^ |  |  |  |  |  |  |  |
| SIGN IN                    |                                    |       |     |            |   |  |  |  |  |  |  |  |
|                            | USERNAME                           |       |     |            |   |  |  |  |  |  |  |  |
|                            | 🚨 admin                            |       |     |            |   |  |  |  |  |  |  |  |
|                            | PASSWORD                           |       |     |            |   |  |  |  |  |  |  |  |
|                            |                                    |       |     |            |   |  |  |  |  |  |  |  |
|                            | CAPTCHA PYP85 10                   |       |     |            |   |  |  |  |  |  |  |  |
|                            | PYP857                             |       |     |            |   |  |  |  |  |  |  |  |
|                            | SIGN IN                            |       |     |            | ~ |  |  |  |  |  |  |  |

รูปที่ 1 หน้า Login

## 3. หน้า Home คลิก Basic Setup

| AIS - FIBER                | ×                                                                                                    | +                                                                             |             |                         |                                                                         |                               |                                                                                                    |         | 🙄 –    | ٥               | × |
|----------------------------|----------------------------------------------------------------------------------------------------|-------------------------------------------------------------------------------|-------------|-------------------------|-------------------------------------------------------------------------|-------------------------------|----------------------------------------------------------------------------------------------------|---------|--------|-----------------|---|
| $\leftarrow \rightarrow C$ |                                                                                                    | 🔿   192.168.1.1/html/main                                                     | _ap.html#ho | me                      |                                                                         |                               |                                                                                                    | ☆       |        | ${igsidential}$ | = |
|                            |                                                                                                    |                                                                               |             |                         |                                                                         |                               |                                                                                                    | 💄 admin | Logout |                 | ^ |
|                            |                                                                                                    | Home                                                                          | Status      | Basic Setu              | p Advance Setup                                                         | Application                   | Management                                                                                                    |         |        |                 |   |
|                            | Device Infoma                                                                                                 | tion                                                                          |             | Speed Test              |                                                                         |                               | Easy Diagnostic                                                                                                    |         |        |                 |   |
|                            | Model Name:<br>Mac-Address:<br>Hardware Version:<br>Firmware Version:<br>GPON Serial Number<br>System Uptime: | T640AS<br>64:20:E0:56:0B:32<br>V1.0<br>V1.0.05<br>:: T3TH12560B32<br>17:10:01 |             | ↑ Upload<br>Obps        | ✓ Download<br>Obps Begin Test                                           |                               | WAN IP Check<br>WAN IP Address : 100.124.57.84<br>DNS Check<br>DNS1 IP Address : 115.178.58.10<br>DNS2 IP Address : 115.178.58.26<br>Pinc Check |         | ×<br>× |                 |   |
|                            | CPU Usage :<br>Memory Usage :                                                                                 |                                                                               |             | Internet Status         | _î 🗸                                                                    | Ping IP Address : 100.124.0.1 |                                                                                                    | ~       |        |                 |   |
|                            | Attached Devis                                                                                                | Reboot                                                                        |             | IP Ad<br>DNS IP Address | Idress : 100.124.57.84<br>s : 115.178.58.10,115.178.58.26<br>Re-Connect |                               | LAN1 IP Address : 192.168.1.102 LAN2 IP Check LAN2 IP Address : LAN2 IP Address :                                                               |         | ×      |                 |   |

รูปที่ 2 หน้า Home

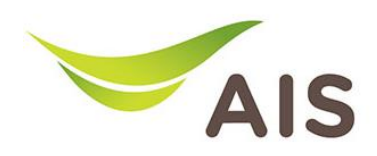

- 4. เลือก **LAN -> IPv4 Settings**
- 5. ผู้ใช้สามารถเปลี่ยน IP Address (LAN IP Address) และ Subnet Mask ที่ต้องการได้
- 6. ผู้ใช้สามารถเปลี่ยน Start IP Address และ End IP Address ที่ต้องการได้
- 7. คลิก **Save** เพื่อบันทึกข้อมูล

| AIS - FIBER                             | ×                              | +           |                   |                |                    |                |             |       |        |              | $\odot$ | - | ٥          | ×        |
|-----------------------------------------|--------------------------------|-------------|-------------------|----------------|--------------------|----------------|-------------|-------|--------|--------------|---------|---|------------|----------|
| $\leftarrow \  \  \rightarrow \  \   C$ |                                | 0   192.168 | .1.1/html/main_ap | o.html#basic/l | an/ipv4            |                |             |       |        | 90% 🖒        |         |   | ${\times}$ | <b>=</b> |
|                                         |                                |             | Fibre             |                |                    |                |             |       |        | 💄 admin   Lo | gout    |   |            | ^        |
|                                         |                                |             | Home              | Status         | Basic Setup        | Advance Setup  | Application | Manag | gement |              |         |   |            |          |
|                                         | 💼 LAN                          | ~           |                   |                |                    |                |             |       |        |              |         |   |            |          |
|                                         | IPv4 Setting                   | gs          |                   |                | IP Address         | 192.168.1.1    |             |       |        |              |         |   |            |          |
|                                         | DHCP Add                       | gs<br>ress  |                   |                | Subnet Mask        | 255.255.255.0  |             |       |        |              |         |   |            |          |
|                                         | 🗇 WLAN                         | >           |                   |                | DNS Origin         | DNS Proxy      |             | ~     |        |              |         |   |            |          |
|                                         | $\rightarrow^{\leftarrow} NAT$ | >           |                   |                | Enable DHCP Server |                |             |       |        |              |         |   |            |          |
|                                         | Security                       | >           |                   |                | Start IP Address   | 192.168.1. 100 |             |       |        |              |         |   |            |          |
|                                         | Parent Con                     | trol >      |                   |                | End IP Address     | 192.168.1. 200 |             |       |        |              |         |   |            |          |
|                                         | Routing                        |             |                   |                | Lease Time         | One Day        |             | ~     |        |              |         |   |            |          |
|                                         |                                |             |                   |                |                    |                | Save        |       | 1      |              |         |   |            |          |

รูปที่ 3 หน้า IPv4 Settings